## **REB EXCHANGE**

#### **RENEWALS: LEAD SITES**

### 🔀 UNIVERSITY 🛛 H R E B A 👹 UNIVERSITY OF

#### UPDATED 2024-02-13

USE THIS GUIDE FOR: Renewing a study and all associated site approvals USE THIS GUIDE IF YOU ARE A:

PI or Coordinator for the Lead or a Participating site

#### SUMMARY:

The renewal process for studies is streamlined and simplified through the REB Exchange. Renewals for all sites participating in the study will go through the Lead Site's Board of Record. Expiry dates for all sites are consolidated to align with the Lead Site's annual renewal date.

#### **Important Reminders:**

Ethics approval is granted for 1 year and renewal for all sites is required within at least 30 days from expiry. This window varies between 30 days and year-round rolling renewals (depending on the Lead Site's Board of Record.)

The Lead Site will initiate the renewal for the study. The pSite can submit their renewal information to the Lead site either before or after the study renewal has been initiated

All updates and status changes for sites continue to be logged in the History Feed of your REB workspace dashboard.

#### Renewals are approved for ALL SITES through the Lead Site's Board of Record

- studies through CHREB and HREBA are eligible 30 days prior to renewal
- studies through HREB are eligible any time

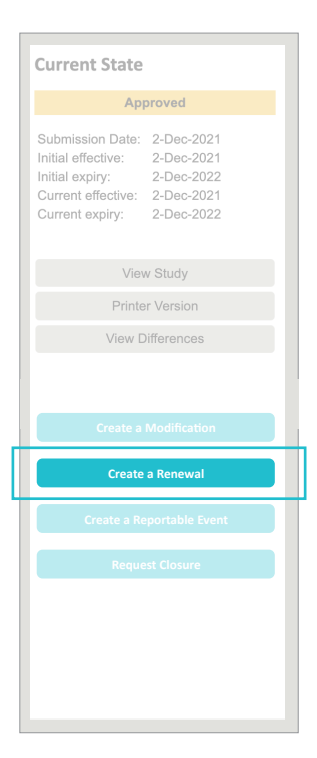

#### **Begin the Renewal Process**

#### NOTIFICATION

3 reminder notifications are generated through the Lead Site's REB.

If the Lead study PI allows the study to expire, they must apply for the ability to renew.

If not action is taken, the study is closed by the administration and funding suspended f or 30 days post-expiry.

#### **INITIATE RENEWAL**

Click the "Create a Renewal" button from the side bar to activate the pop-up smart-form. Note: the button will only be visible if the study is eligible for renewal by the study's Board of Record

#### **STUDY MODIFICATIONS**

Similar to previous processes, Lead Sites must withdraw submissions for modifications prior to submitting a renewal.

#### SUBMISSION

All sites use the Lead Site's BoR renewal template. Fill out the renewal template with your site-specific information and click CONTINUE.

All pSites will receive the same renewal template from your BoR.

# Current State Approved - Renewal Open Submission Date: 27-Apr-2020 Initial effective: 26-May-2020 Initial expiry: 25-May-2021 Current effective: 12-Jan-2022 Current expiry: 31-Jan-2022 View Study View Study Printer Version View Differences

#### CURRENT STATE

Once the renewal has been submitted, the current state for the study will change to **Approved - Renewal Open / Pre-Submission** 

#### REVIEW

Renewals will be reviewed and approved through the Lead Site's Board of Record.

All pSite renewals will transfer to the Lead Site's BoR and align with the Lead Site's renewal submission; resulting in a condensed renewal form and faster approval turn-around.

If the Board of Record requires additional information, the renewal will no longer be returned with questions. Instead, you can now edit or amend a submitted renewal application and make the requested changes before resubmitting.

#### APPROVAL

Once the renewal is approved, to view the certificate log back into the study workspace and the system will **automatically look for updates** and include a link to the certificate once complete.

All sites will share a common expiry date for any future renewals.

#### See Your pSites' Renewals

From your study's workspace, select the **Renewals** tab to view the current renewal in progress for all sites. This list all renewal submissions for the study and their current status. Select the name of the most current renewal. You will now be inside the Renewal workspace for the study.

| н    | istory Modifications | Renewals     | Attachments Sites                 | Reviewer Notes Change Log |  |  |  |
|------|----------------------|--------------|-----------------------------------|---------------------------|--|--|--|
| Ren  | ewals                |              |                                   |                           |  |  |  |
|      | ID                   | Name         |                                   | State                     |  |  |  |
| ۲    | REB20-0688_REN4 Ret  |              | for REB Certification #REB20-0688 | Pre Submission            |  |  |  |
| ser. | DEDAG AGAA DENA      | Demoural 2.4 |                                   | Approved                  |  |  |  |

#### Push pSite Data to the BoR for Review

Once in the Renewal Workspace, click on the Sites tab to view your pSite renewal submissions.

As Lead Site, you must confirm the pSites have completed uploading their Continuing Review Data. By default, the system indicates no documents have been submitted under the **Report Completed?** column.

| Formal Title:               | REBX Demo           |                            |                         |                                                  |                                  |          |
|-----------------------------|---------------------|----------------------------|-------------------------|--------------------------------------------------|----------------------------------|----------|
| Legacy File ID:             |                     |                            | Application Type:       | Faculty/Staff R                                  | esearch                          |          |
| Approving Board:            |                     |                            | REB Admin:              |                                                  |                                  |          |
| Principal Investigator:     |                     |                            | Clinical Trial:         | No                                               |                                  |          |
| Funding Status:             | Funded              |                            | Funding Sources:        | Svare Universi<br>Department of<br>O'Brien David | ty Chair<br>Medicine<br>and Gail |          |
| Date Submitted:             |                     |                            |                         |                                                  |                                  |          |
| History Attac               | hments Sites        | ChangeLog                  | ReviewerNotes           |                                                  |                                  |          |
| ctive Participating Sit     | es                  | _                          |                         |                                                  |                                  |          |
|                             |                     |                            |                         |                                                  |                                  |          |
|                             | Report Date Total E | nrollment Enrollment Since | Last Approval Documents | Report Completed?                                | Principal Investigator           | pSite ID |
| xecute Activity Institution |                     |                            |                         |                                                  |                                  |          |

#### How do I know if the pSite has completed the renewal submission?

Click the arrow next to the pSite you are reviewing under the **Execute Activity** and select **Submit Renewal**.

A pop up will open. If the pSite has filled out the template, you can click on the link under Supporting Documents.

Check that the fields have also been completed for Continuing Review Data.

| History                                                                                                    | Attachments                                     | S         | ites       | ChangeLog                                                                 | Revie            | werNo       | tes        |                 |                      |                |
|----------------------------------------------------------------------------------------------------|-------------------------------------------------|-----------|------------|---------------------------------------------------------------------------|------------------|-------------|------------|-----------------|----------------------|----------------|
| Active Particip                                                                                                    | pating Sites                                    | eport Dat | e Total En | rollment Enrollment Since                                                 | ast Approval     | Documen     | ts R       | enort Complete  | d? Principal Investi | rator pSite ID |
| <b>0</b> • U                                                                                                    | Iniversity of Calgary-P4                        |           |            |                                                                           |                  | None        |            |                 | Bobby Clarke         | pSite-21-0020  |
| Update From I Add Comment Control Add Comment Control Control Add Control Add | REB Exchange<br>t<br>d from REB Exchange<br>val |           | Report C   | ontinuing Review Data<br>pecify enrollment totals:<br>Participants Enroll | led              | Total       |            | Since Last A    | pproval              |                |
|                                                                                                    |                                                 |           | 2. Su      | At this investigator's si<br>pporting documents: (include a<br>+ Add      | n explanation of | each item I | eft unchec | 4<br>ked above) |                      | Description    |
|                                                                                                    |                                                 |           | 3. Co<br>H | Renewal Template for pS<br>mments:<br>lere is where comments will ap      | pear             | 12(0.01)    |            |                 |                      |                |

If the fields are empty, reach out to your pSites to encourage them to submit their Continuing Review Data.

If complete, you must now push the data through to the BoR by clicking the Report Completed box.

#### **!! REFRESH YOUR PAGE !!**

The box should now show Yes. This indicates the renewal submission has been completed for that pSite.

|                  | Attachments              | Sites                  | ChangeLog                  | ReviewerNotes           |                   |                        |               |
|------------------|--------------------------|------------------------|----------------------------|-------------------------|-------------------|------------------------|---------------|
| Active Partic    | ipating Sites            |                        |                            |                         |                   |                        |               |
|                  |                          |                        |                            |                         |                   |                        | 1             |
| Execute Activity | Institution              | Report Date Total Enro | ollment Enrollment Since I | Last Approval Documents | Report Completed? | Principal Investigator | pSite ID      |
| 0-               | University of Calgary-P4 |                        |                            | None                    | yes               | Bobby Clarke           | pSite-21-0020 |
|                  |                          |                        |                            |                         |                   |                        |               |